## HEX 資料庫環境安裝步驟說明

## 一、 選用環境

1. Microsoft SQL Server 2017

## 二、 本機安裝

- 執行 sql 基本安裝,檔案: "SQLServer2017-SSEI-Expr",等待至 完成。
- 3. 完成後安裝 sql management。
- 4. 用"執行"尋找開啟 services.msc,找到 SQL Server(sqlexpress)。
- 5. 看內容中,登入的部分,勾選 Local system account。

## 三、 遠端連線

- 1. 進入:控制台-系統安全性-windows 防火牆-進階設定。
- 2. 輸入規則-新增規則。
- 3. 新增一個 tcp port, 1433, 允許所有方向的連線。
- 此時進入 sql management,用本機驗證登入,找到安全性-登入, 右鍵新增一個使用者。

- 此使用者需要以 sql server 驗證,自定義帳密,將下面強制執行密 碼逾期取消。
- 左欄找到,使用者對應處,需要將 db\_datareader 和 db\_datawriter 勾選,然後確認新增。
- 7. 確認後,在物件總管下最上面那個,按右鍵,找到 facet,將 RemoteDacEnavled 改成 true。
- 8. 然後同上,這次找到屬性,裡面的安全性,將登入方式改為 sql server 及 windows 驗證模式,確認後關閉 sql management。
- 9. 從 windows 開始處,找到 sql 組態設定,把 sql server 服務-sql server brower。啟用。
- 10. 然後將 sql server 網路組態中, tcp/ip 啟用,並且右鍵內容,拉到 最下面把 all port 的欄位加上 1433(1433 若是被占用,需要更新成 未使用的 port)。
- 11. 重啟電腦,此時就可以用使用者登入了,也可以藉此遠端連線。